#### Shrew VPN-Client Konfiguration für Lancom 1611+

| 🖁 Shrew   | Soft V | PN Access | Manager |  |
|-----------|--------|-----------|---------|--|
| File Edit | View   | Help      |         |  |
| (3)       | 0      | (2)       | 0       |  |
| Connect   | Add    | Modify    | Delete  |  |
|           |        |           |         |  |
|           |        |           |         |  |
|           |        |           |         |  |
|           |        |           |         |  |
|           |        |           |         |  |
|           |        |           |         |  |
|           |        |           |         |  |
|           |        |           |         |  |

Access Manager starten und Add anklicken...

#### General-Tab

Hostnamen oder WAN-IP Adresse des Routers eintragen - weitere Einträge unverändert belassen.

(Hier helfen Tools wie bspw. DynDns bei nicht statischen öffentlichen IP-Adressen, die im LAN des Routers auf einem Rechner laufen, um den Router auch aus der Ferne ohne genaue Kenntnis der aktuellen WAN-IP erreichen zu können.)

| General       | Client                        | Name Res           | solution | Authent   | ication   | F.◀      |   |
|---------------|-------------------------------|--------------------|----------|-----------|-----------|----------|---|
| Remo          | te Host-<br>Name o            | r IP Address       |          |           | Port      |          | 1 |
| Auto          | lyndns.o                      | rg<br>ation        | ike cor  | fig pull  | 5         | <b>•</b> |   |
| Local<br>Addr | Host<br>ess Meth<br>a virtual | iod<br>adapter and | lassione | ed addre  | 88        | <b>-</b> | 1 |
| мти           | 80                            | Address<br>Netmask | Obta     | ain Auton | natically |          |   |
|               |                               |                    | S        |           |           |          |   |

## <u>Client-Tab</u>

NAT Traversal und IKE Fragmentation deaktivieren.

| General Client  | Name Resc                                                | olution               | uthenticat | ion F |
|-----------------|----------------------------------------------------------|-----------------------|------------|-------|
| Firewall Optic  | ons                                                      |                       |            |       |
| NAT Traver      | sal                                                      | disa                  | ble        | •     |
| NAT Traver      | sal Port                                                 |                       |            | 4500  |
| Keep-alive (    | packet rate                                              |                       | 15 s       | ecs   |
| IKE Fragme      | ntation                                                  | disa                  | ble        | •     |
| Maximum pr      | acket size                                               |                       | 540 B      | lytes |
| - Other Options | )<br>Dead Peer Dete<br>SAKMP Failure<br>Client Login Ban | ection<br>Notificatio | ons        |       |
|                 |                                                          |                       |            |       |
|                 | [                                                        |                       |            | 0     |

### Name Resolution-Tab Unverändert belassen.

| General   Client Name Re | solution Authentication   F              | •    |
|--------------------------|------------------------------------------|------|
| Enable WINS              | 🔽 Obtain Automatically                   |      |
| WINS Server Address      |                                          |      |
| 🔽 Enable DNS             | <ul> <li>Obtain Automatically</li> </ul> |      |
| DNS Server Address       |                                          |      |
| DNS Suffix               |                                          |      |
| 🔽 Enable Split DNS       | Obtain Automatically                     |      |
|                          | Add                                      |      |
|                          | Modify                                   |      |
|                          | Delete                                   |      |
|                          |                                          | - 25 |

#### Authentication-Tab / Local Identity

Als Authentication Method "Mutual PSK" wählen. Als Identification Type "Fully Qualified Domain Name" wählen. Als FQDN String den bereits auf dem Lancom-Router eingetragenen Domänen-Namen eintragen. (Im Beispiel my.vpn.domain)

| IN SILE CONTIGUIATION  |                  |                |       |
|------------------------|------------------|----------------|-------|
| General   Client   Nam | e Resolution     | Authentication | F.    |
| Authentication Method  | Mutual PS        | SK             | •     |
| Local Identity Remo    | te Identity   Ci | redentials     |       |
| Identification Type    |                  |                |       |
| Fully Qualified Dom    | nain Name        |                | -     |
| FQDN String            |                  |                |       |
| my.vpn.domain          |                  |                |       |
|                        |                  |                |       |
|                        |                  |                |       |
|                        |                  |                |       |
|                        |                  |                |       |
|                        |                  |                |       |
|                        |                  |                |       |
|                        | Sav              | /e Ca          | ancel |

#### Authentication-Tab / Remote Identity

Als Identification Type "IP Address" wählen.

| PN Site Configuration |               |              | 2       |
|-----------------------|---------------|--------------|---------|
| General Client Name   | Resolution    | Authenticati | on F    |
| Authentication Method | Mutual PS     | SK           | •       |
| Local Identity Remote | e Identity Cr | edentials    |         |
| Identification Type   |               |              |         |
| IP Address            |               |              | •       |
| Address String        |               |              |         |
| J<br>Vse a discovered | l remote hos  | t address    |         |
|                       |               |              |         |
|                       | L Sev         |              | L'oncol |

Authentication-Tab / Credentials Als Preshared Key den bereits auf dem Router gewählten Preshared Key (das Passwort) eintragen.

| /PN Site Configuration                          |
|-------------------------------------------------|
| General Client Name Resolution Authentication F |
| Authentication Method Mutual PSK                |
| Local Identity Remote Identity Credentials      |
| Server Certificate Autority File                |
|                                                 |
| Client Certificate File                         |
| Client Private Key File                         |
| Pre Shared Key                                  |
|                                                 |
|                                                 |
| Save Cancel                                     |

# <u>Phase 1-Tab</u> Unverändert belassen.

| Proposal Parameters - |                      |
|-----------------------|----------------------|
| Exchange Type         | aggressive 💌         |
| DH Exchange           | group 2              |
| Cipher Algorithm      | auto 💌               |
| Cipher Key Length     | Bits                 |
| Hash Algorithm        | auto 💌               |
| Key Life Time limit   | 86400 Secs           |
| Key Life Data limit   | 0 Kbytes             |
| Enable Check Point C  | compatible Vendor ID |
|                       | טוויףמשופ אפוננטרוט  |

#### <u>Phase 2-Tab</u> Unverändert belassen.

| VPN Site Configuration                               |                             | ×      |  |  |  |  |  |
|------------------------------------------------------|-----------------------------|--------|--|--|--|--|--|
| Name Resolution   Authentication   Phase 1   Phase 2 |                             |        |  |  |  |  |  |
| Proposal Parameters                                  |                             |        |  |  |  |  |  |
| Transform Algorithm                                  | Transform Algorithm auto    |        |  |  |  |  |  |
| Transform Key Length                                 | Transform Key Length 📃 Bits |        |  |  |  |  |  |
| HMAC Algorithm                                       | auto                        | •      |  |  |  |  |  |
| PFS Exchange                                         | disabled 💌                  |        |  |  |  |  |  |
| Compress Algorithm                                   | disabled                    | •      |  |  |  |  |  |
| Key Life Time limit                                  | 3600                        | Secs   |  |  |  |  |  |
| Key Life Data limit                                  | 0                           | Kbytes |  |  |  |  |  |
|                                                      |                             |        |  |  |  |  |  |
|                                                      |                             |        |  |  |  |  |  |
|                                                      | 1                           |        |  |  |  |  |  |
| l                                                    | Save                        | Cancel |  |  |  |  |  |

#### Policy-Tab Unverändert belassen.

| /PN Site Configuration                                                                                                    | ×    |
|----------------------------------------------------------------------------------------------------|------|
| Authentication Phase 1 Phase 2 Policy<br>IPSEC Policy Configuration<br>Maintain Persistent Security Associations<br>Obtain Topology Automatically or Tunnel All<br>Remote Network Resource | ••   |
| Remote Network Resource                                                                                                    | -    |
|                                                                                                    |      |
|                                                                                                    |      |
| Add Modify Delete                                                                                                    | -    |
|                                                                                                    |      |
| Save Car                                                                                                    | ncel |

Fertig!

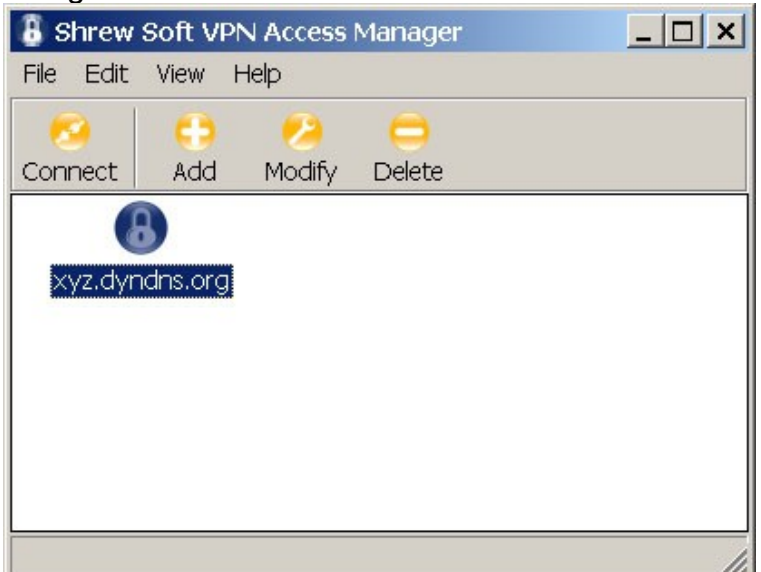